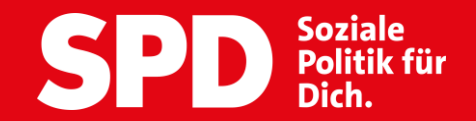

# HANDREICHUNG ZUR NUTZUNG VON OpenSlides

Digitaler **ordentlicher** Bundesparteitag 20<mark>21</mark> 11. Dezember 2021 10.00 Uhr

## **AUF EINEN BLICK**

#### **Anmeldung:**

Samstag, den **11. Dezember 2021 ab 9:00 Uhr** in **OpenSlides** an auf <u>spd-bpt.openslides.com</u>

Die Logindaten bekommt ihr am 08.12.2021 per E-Mail zugeschickt.

OpenSlides-Hotline: 030 259 91 234

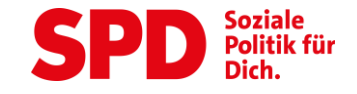

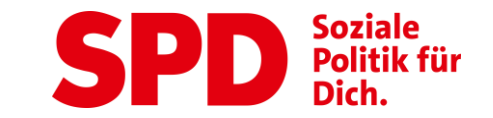

# TECHNISCHE VORAUSSETZUNGEN

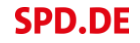

## **TECHNISCHE VORAUSSETZUNGEN**

- Jede/r Delegierte braucht einen PC oder Laptop mit stabiler Internetverbindung, Mikrofon und – wenn möglich – einer Webcam, um vollständig am ordentlichen Bundesparteitag 2021 teilnehmen zu können.
- 2. Wenn möglich einen privaten Rechner nutzen, da Dienstlaptops oftmals aufgrund von Einstellungen und Firewalls die Nutzung von OpenSlides blockieren.
- 3. Ohne ein Mikrofon und Kamera sind Wortbeiträge nur über Telefon möglich. Dafür erhaltet Ihr bei Bedarf konkrete Einwahldaten über die OpenSlides Hotline während des Bundesparteitags.

- 4. Eine zusätzliche Software-Installation ist nicht notwendig, aber eine aktuelle Version eures Internetbrowsers. Prüft vorab, ob euer Browser auf dem aktuellen Stand ist.
- 5. Bitte verwendet Mozilla Firefox oder Google Chrome!
- Da Microsoft den Internet Explorer nicht mehr aktualisiert, raten wir dringend von der Nutzung ab. Apples Safari unterstützt nicht den digitalen Konferenzraum von OpenSlides.
- 7. Für technische Fragen könnt ihr euch ab sofort bei unserem Serviceteam 030 259 91 234 melden.

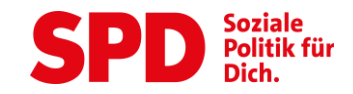

## **TECHNISCHE VORAUSSETZUNGEN**

#### Können SPD-Mitglieder und Gäste den Bundesparteitag verfolgen?

Ja, der Bundesparteitag wird live im Stream auf <u>spd.de</u> und auf dem Youtube-Kanal der SPD übertragen.

Eine Anmeldung ist nicht notwendig. Der Stream könnte auch gemeinsam in der Geschäftsstelle oder im Ortsverein verfolgt und diskutiert werden. Kontaktiert diesbezüglich eure Geschäftsstelle vor Ort, um zu erfahren, ob eine solche Möglichkeit besteht.

#### Was sollte ich noch beachten?

Am Samstag, den 11. Dezember 2021 werden wir die Übertragung eine Stunde vor Eröffnung des Landesparteitages starten, also um 9:00 Uhr, sodass ihr eure Verbindung frühzeitig testen könnt.

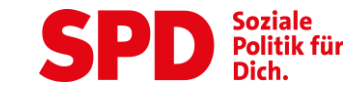

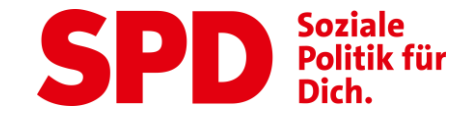

# **DIE ERSTEN SCHRITTE**

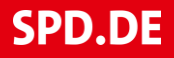

# DIE ERSTEN SCHRITTE:

- Jede/r Delegierte bekommt am 8.12.2021 einen Benutzernamen und ein Passwort an die bei der SPD hinterlegte E-Mail-Adresse zugeschickt. Mit diesen Daten kann man sich ab diesem Zeitpunkt bei <u>spd-</u> <u>bpt.openslides.com</u> anmelden.
- Es ist nicht möglich, dass sich mehrere Delegierte gemeinsam über ein Gerät anmelden. Für die Teilnahme an den Abstimmungen muss jede/r Delegierte einzeln über ein eigenes Gerät angemeldet sein.
- Bei Login-Problemen bitte unter der angegebenen OpenSlides Hotline melden.

| Herzlichen Willkommen, bitte logge Dich mit Deinen<br>Benutzerdaten ein. Bei Problemen rufe bitte unsere<br>Hotline!<br>Benutzername *               | Mini Op                                                             | enSlides                                                |
|----------------------------------------------------------------------------------------------------|---------------------------------------------------------------------|---------------------------------------------------------|
| Herzlichen Willkommen, bitte logge Dich mit Deinen<br>Benutzerdaten ein. Bei Problemen rufe bitte unsere<br>Hotline!<br>Benutzername *<br>Passwort * |                                                                     |                                                         |
| Benutzername * Passwort *                                                                                                    | Herzlichen Willkommen, bi<br>Benutzerdaten ein. Bei Pro<br>Hotline! | itte logge Dich mit Deinen<br>bblemen rufe bitte unsere |
| Passwort *                                                                                                    | Benutzername *                                                      |                                                         |
|                                                                                                    | Passwort *                                                          | Ø                                                       |
|                                                                                                    |                                                                     |                                                         |

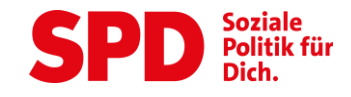

## DIE ERSTEN SCHRITTE: ANWESENHEIT BESTÄTIGEN

- Sobald ihr euch erfolgreich angemeldet habt, könnt ihr über den Pfeil rechts neben eurem Namen euer Benutzer-Menü öffnen.
- Dort müsst ihr den Status auf "Anwesend" stellen
- Nur wer "Anwesend" ist, kann später
  - 🔿 Abstimmen
  - → Wählen
  - Sich auf die Redeliste setzen
- Aus Sicherheitsgründen empfehlen wir euch, euer Initialpasswort nach dem ersten Login zu ändern. Dazu klickt ihr auf "Passwort ändern".

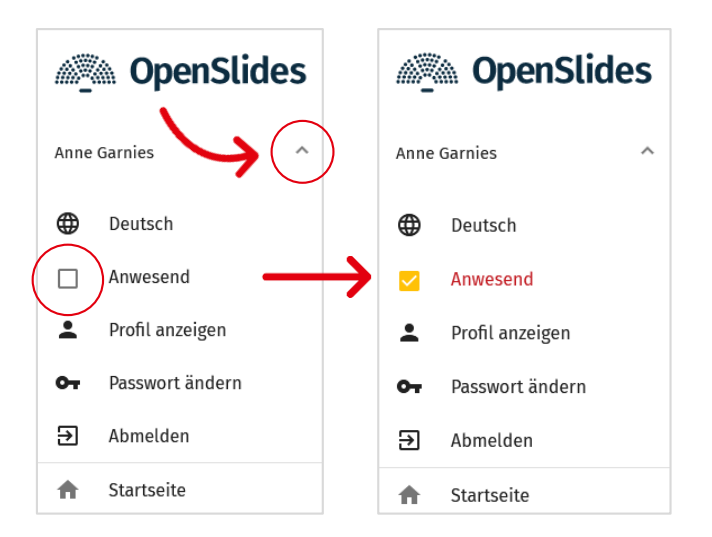

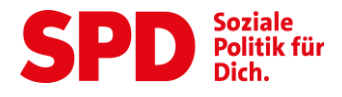

# DIE ERSTEN SCHRITTE:

- Die wichtigste Funktion im Menü ist der "Autopilot".
   Wenn ihr den Autopilot wählt, werdet ihr automatisch durch den Parteitag geführt und euch wird immer
  - a. der aktuelle Tagesordnungspunkt
  - b. die aktuelle Abstimmung
  - c. der gerade diskutierte Antrag
  - d. die aktuelle Redeliste

angezeigt.

 Bitte kehrt immer in den "Autopilot" zurück, falls ihr euch mal durch die Anträge/Tagesordnung klickt.

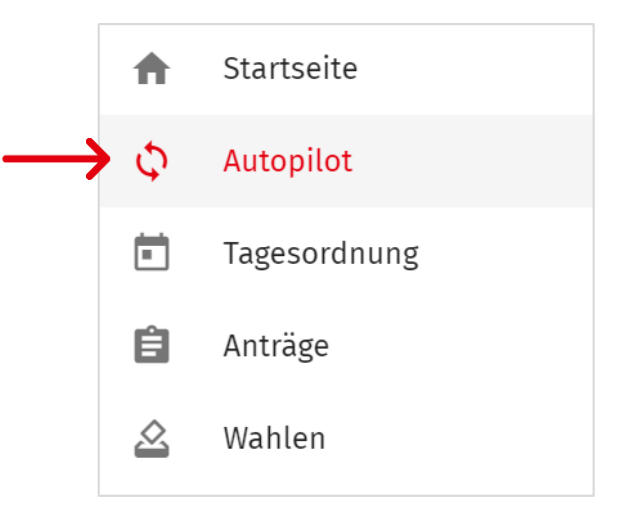

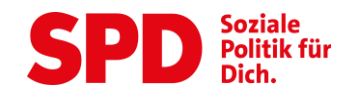

## DIE ERSTEN SCHRITTE: DIE ÜBERTRAGUNG

- OpenSlides ist keine klassische Videokonferenz-Plattform. Wenn ihr angemeldet seid, kann man euch nicht sehen oder hören. Auch die anderen Teilnehmer\*innen seht ihr nicht.
- Stattdessen seht ihr die Übertragung aus der Halle in der rechten, unteren Ecke im "Livestream Fenster". Bitte öffnet das Livestream-Fenster und schaltet den Ton über den Lautsprecherbutton an.
- Zwischen Kameraaufnahme in der Halle und dem Livestream auf Eurem Laptop gibt es eine Zeitverzögerung von knapp 2 Sekunden. Wundert euch daher nicht, wenn im Autopilot der Tagesordnungspunkt schon wechselt, aber die Ankündigung im Stream wenige Sekunden später erst kommt.

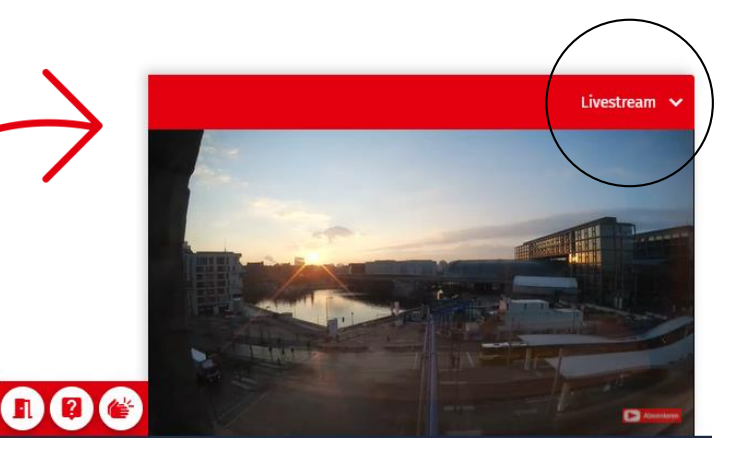

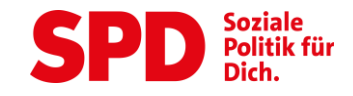

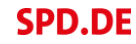

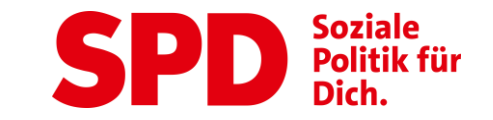

## **ANTRAGSBERATUNG**

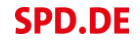

## ANTRAGSBERATUNG: ABSTIMMUNGEN

- 1. Die Abstimmungen werden im Autopilot eingeblendet.
- 2. Um an der Abstimmung teilzunehmen, klickt ihr einfach auf den entsprechenden Button.
- Falls ihr nicht im Autopiloten seid weist euch ein farbiger (gelber) Balken im oberen Bereichs des Bildschirms auf eine gerade laufende Abstimmung/Wahl hin.
   Durch Anklicken kommt ihr in die aktuelle Abstimmung.
- 4. Anschließend werden die Ergebnisse direkt für alle sichtbar im Autopiloten dargestellt.

|      |                 |                                                                 | $\zeta^{(3)}$ |
|------|-----------------|-----------------------------------------------------------------|---------------|
|      |                 | Antrag Of: Abstimmung eröffnet<br>Zur Stimmabgabe hier klickent |               |
| Auto | pilot           |                                                                 |               |
| ŧ    | Startseite      | Antrag 🛛 💙                                                      |               |
| φ    | Autopilot $(1)$ |                                                                 |               |
|      | Tagesordnung    | Abstimmung                                                      |               |
| Ê    | Anträge         | 1 <b>6 4</b> 1                                                  | 0             |
|      | Wahlen          | Ja Nein                                                         | Enthaltung    |
|      |                 | Stimmrecht für Administrator                                    |               |
|      |                 | Sie haben nicht die Berechtigung zur Stimmabgabe.               |               |
|      |                 | LPT Leinwand                                                    |               |
|      |                 | SPD Landesparteitag Berlin                                      | © 12:24       |
|      |                 |                                                                 | 01:00         |

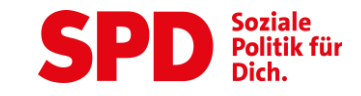

## ANTRAGSBERATUNG: ANTRÄGE AUFRUFEN

- 1. Um die Anträge aufzurufen, klickt ihr auf den Menüpunkt "Anträge" und dann auf den entsprechenden Antrag.
- 2. Um einen bestimmten Antrag zu finden kann man im Suchfeld den Namen/Nummer des Antrags direkt suchen
- 3. Für einen besseren Überblick kann man die Anträge auch filtern

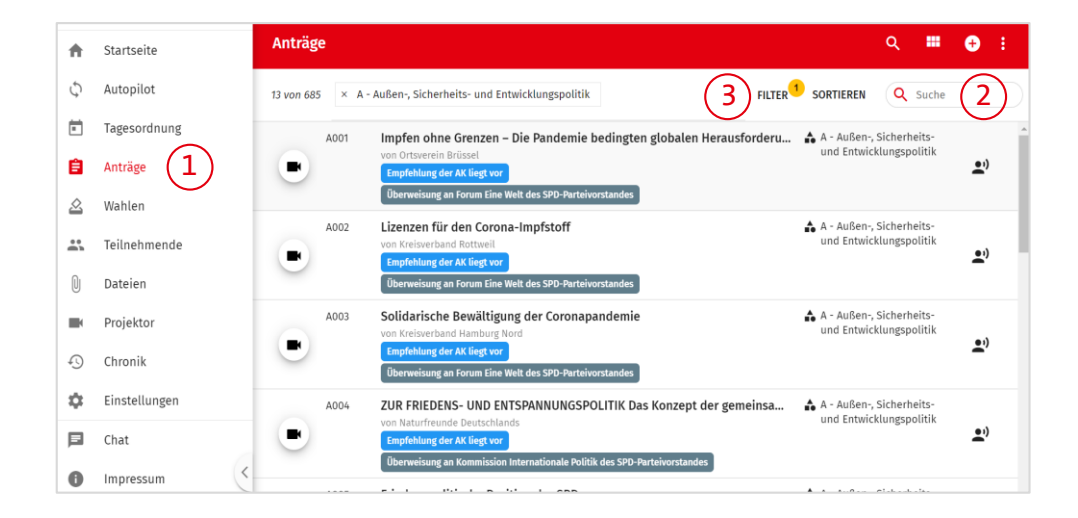

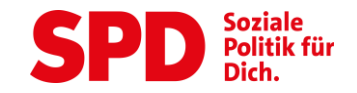

## ANTRAGSBERATUNG: INITIATIVANTRÄGE EINREICHEN

- Initiativanträge müssen von euch selbst in OpenSlides eingereicht werden. Die Initiativantragsfrist wird zu Beginn des Parteitages per Votum festgelegt.
- 2. Die eingegangenen Initiativanträge sind dann unter dem Menüpunkt "Anträge" unter Initiativanträge zu finden.
- 3. Das Tagungspräsidium wird am 11. Dezember dazu aufrufen, die Initiativanträge zu unterstützen. Alle Delegierten können sich dann – wenn sie möchten – als Unterstützer\*in eintragen.

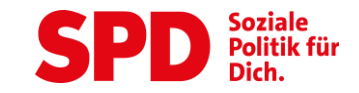

## ANTRAGSBERATUNG: INITIATIVANTRÄGE EINREICHEN

- 1. Um einen Initiativantrag direkt bei OpenSlides einzureichen gehe in den Menüpunkt Anträge auf der linken Menüleiste
- 2. Klicke auf das Plus oben rechts
- 3. Im Initiativantrag den Titel bitte wie folgt aufbauen "Initiativantrag – Titel des Antrags" und im unteren Feld den fertig formulierten Antrag reinschreiben
- 4. Dem Sachgebiet "Ini (oBPT) Initiativanträge oBPT21" zuordnen, die Zuordnung ist wichtig, damit der Antrag von allen gefunden wird.
- 5. Oben rechts auf Speichern klicken

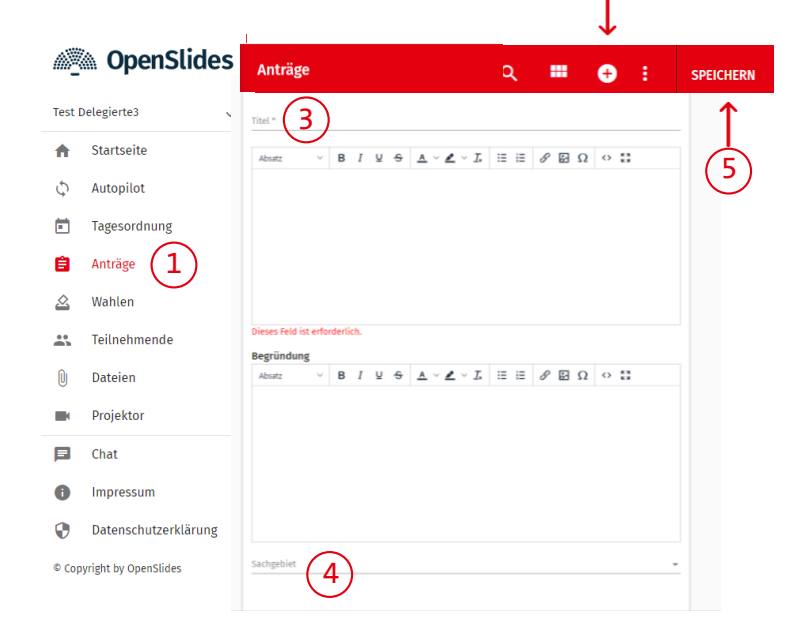

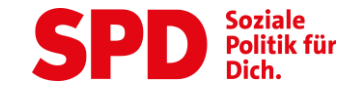

## ANTRAGSBERATUNG: INITIATIVANTRÄGE EINREICHEN

- Status bitte von "in Bearbeitung" in "eingereicht" ändern, indem man auf den blauen Button klickt und "eingereicht" auswählt. Bitte jedoch erst, wenn der Antrag final formuliert wurde, danach könnt ihr diesen nicht weiter bearbeiten.
- Ohne diesen Statuswechsel können keine Unterstützer\*innen gesammelt werden.

| ← Antrag                                                                                                    |   |
|----------------------------------------------------------------------------------------------------|---|
| Ini Test 2 🕁                                                                                                |   |
| Antragsteller*in<br>Test Delegierte3                                                                        |   |
| Status<br>in Bearbeitung<br>Sachgebiet                                                                      |   |
| A - Ausen-, Sicherheits- und Entwicklungspoli <del>tik</del><br>Untersachgebiet: Ini A - Initiativanträge A |   |
| Persönliche Notiz                                                                                           | 1 |
| Keine persönliche Notiz                                                                                     |   |
|                                                                                                    |   |

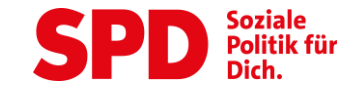

## ANTRAGSBERATUNG: INITIATIVANTRÄGE UNTERSTÜTZEN

- 1. Geht in der Menüleiste auf "Anträge"
- 2. Wählt das Sachgebiet "Ini (oBPT)" aus oder sucht nach dem gesuchten Antrag
- 3. Öffnet den entsprechenden Antrag
- 4. Klickt auf "Unterstützen"
- 5. Ein Initiativantrag benötigt 50 stimmberechtigte Delegierte zur Unterstützung aus 5 Bezirken.
- 6. Die Initiativanträge können bis zum Ende der Initiativantragsfrist unterstützt werden.

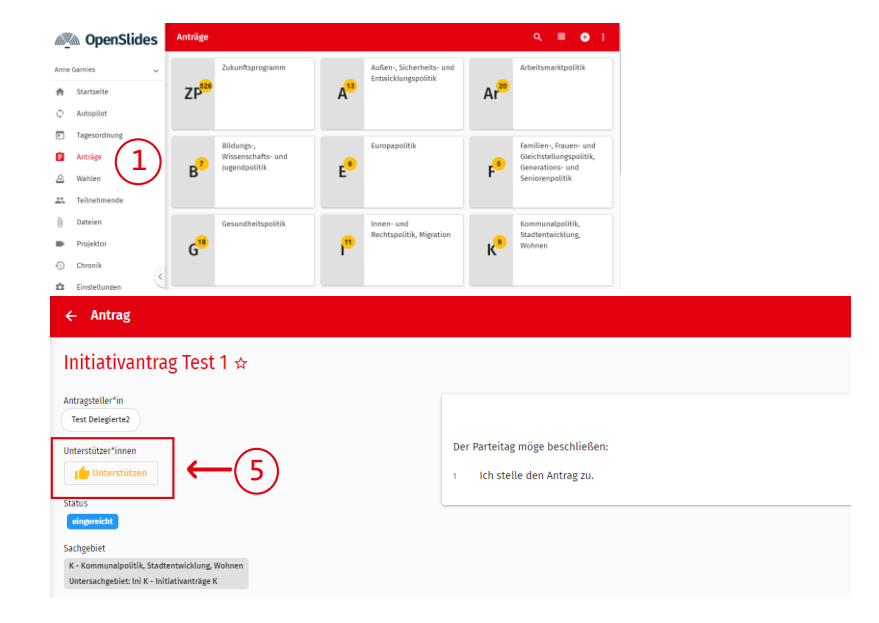

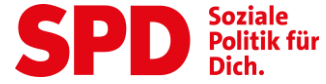

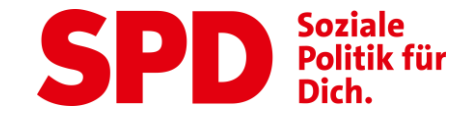

# WORTMELDUNGEN

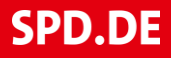

## WORTMELDUNGEN: JITSI-RAUM TESTEN

- 1. Ihr könnt eure Kamera und Mikrofon während des ganzen Bundesparteitages im Proberaum testen.
- 2. Dadurch wird der Prozess bei der Aussprache im digitalen Konferenzraum beschleunigt.
- Klickt dafür bitte links neben eurem Livestream auf das Symbol "?"
- 4. Es wird sich ein neues Fenster auf eurem Laptop öffnen.
- 5. Bitte erlaubt den Zugriff auf Mikrofon und Kamera.

- 6. Solltet ihr nicht gefragt werden bitte das Fenster in einem neuen Tab öffnen.
- 7. Hier könnt ihr zusammen mit dem technischen Support Ton und Bild in Ruhe testen ohne das es im Live-Stream landet.

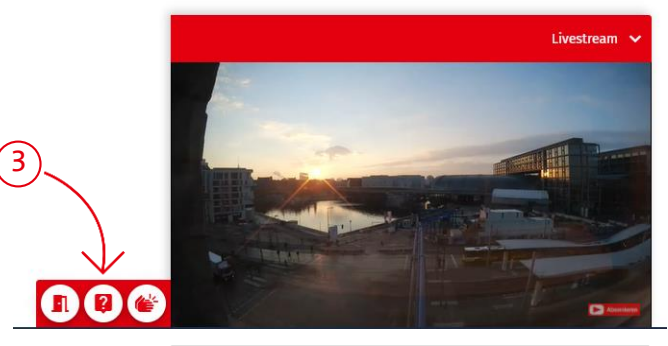

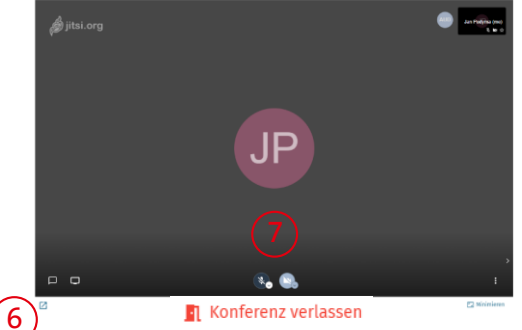

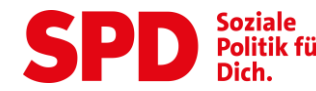

#### WORTMELDUNGEN: REDELISTE

- **1**. Der Autopilot zeigt euch immer die aktuelle Redeliste zum aktuellen TOP oder Antrag an.
- 2. Wenn ihr euch selbst zum aktuellen Tagesordnungspunkt zu Wort melden wollt oder zu einem Antrag etwas sagen möchtet, müsst ihr euch auf die Redeliste setzen. Dies macht ihr, indem ihr auf den Button **"+ Füge mich hinzu**" klickt.
- 3. Die Redeliste wird quotiert abgearbeitet.
- 4. Ihr werdet vom Präsidium aufgerufen.
- 5. Bitte klickt **erst dann** auf die kleine Tür neben dem Live-Stream. Vorher bitte noch in eurem Live-Stream Fenster in OpenSlides den Ton des Live-Streams deaktivieren, sonst wird es Rückkopplungen geben.

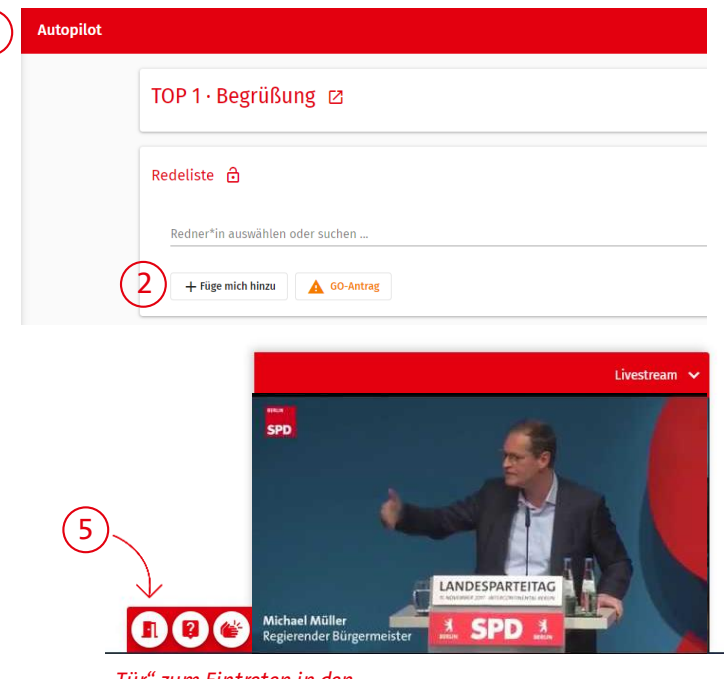

"Tür" zum Eintreten in den digitalen Konferenzraum

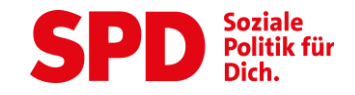

# WORTMELDUNGEN:

- **1**. Es wird sich ein neues Fenster (von Jitsi) auf eurem Laptop öffnen.
- 2. Bitte erlaubt den Zugriff auf das Mikrofon und Kamera.
- 3. Solltet ihr nicht gefragt werden, bitte das Fenster in einem neuen Tab öffnen.
- 4. Im digitalen Raum werdet ihr von der Regie begrüßt und unterstützt, das Mikrofon und Kamera anzuschalten.
- 5. Bitte haltet Euch an die Redezeit von 3 Minuten.
- 6. Sobald euch das Wort vom Präsidium erteilt wurde, könnt ihr sprechen.
- 7. Dann beginnt die Übertragung von euch im Stream bzw. der Live-Konferenz.
- 8. Nach eurem Redebeitrag verlasst ihr bitte den Konferenzraum

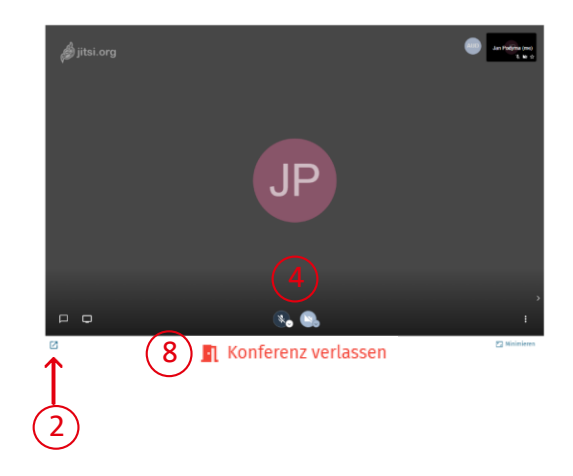

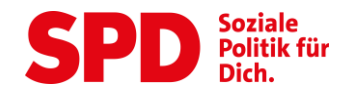

## WORTMELDUNGEN: VERLASSEN DES JITSI-RAUMS

- 1. Nachdem ihr euren Redebeitrag beendet habt, müsst ihr die Live-Konferenz über den Button "Konferenz verlassen" drücken, um den Platz für die nächsten Redner/innen zu räumen.
- 2. Ihr werdet euch dann noch kurz selbst im Live-Stream sehen, da ihr mit einer kurzen Zeitverzögerung übertragen werdet.

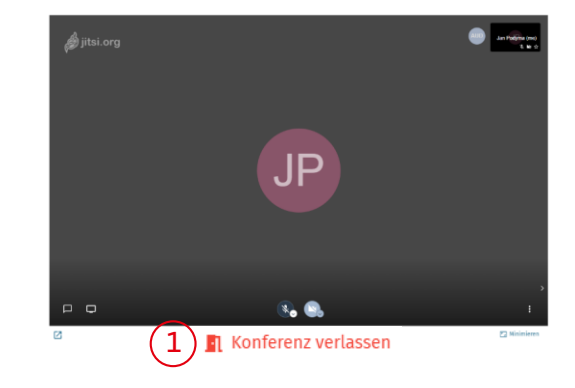

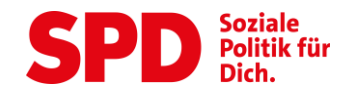

## **DER APPLAUSOMETER**

 Über den rechten Knopf neben eurem Livestream Fenster könnt ihr zu jeder Zeit eure Zustimmung/Applaus digital zum Ausdruck bringen.

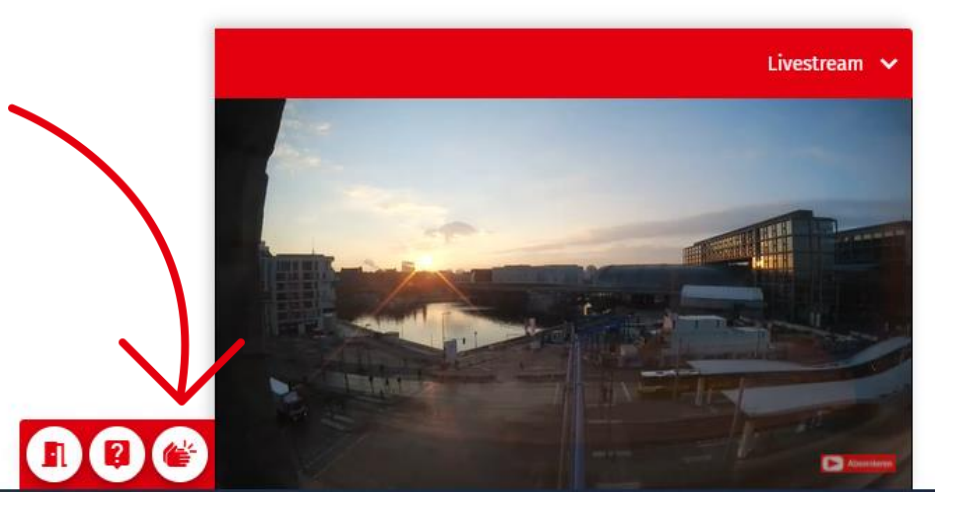

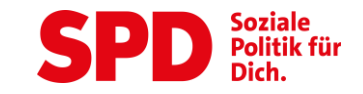

Sobald ihr die Zugangsdaten habt, könnt ihr euch bei OpenSlides anmelden. Nutzt das und macht euch bitte bereits vorher mit der Plattform vertraut.

Solltet ihr Probleme haben, kontaktiert gerne unsere Hotline: 030 259 91 234

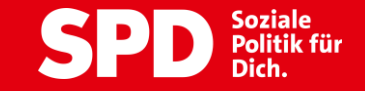